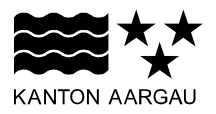

DEPARTEMENT FINANZEN UND RESSOURCEN Statistik Aargau

April 2025

### ANLEITUNG ZUR APPLIKATION N-STEP

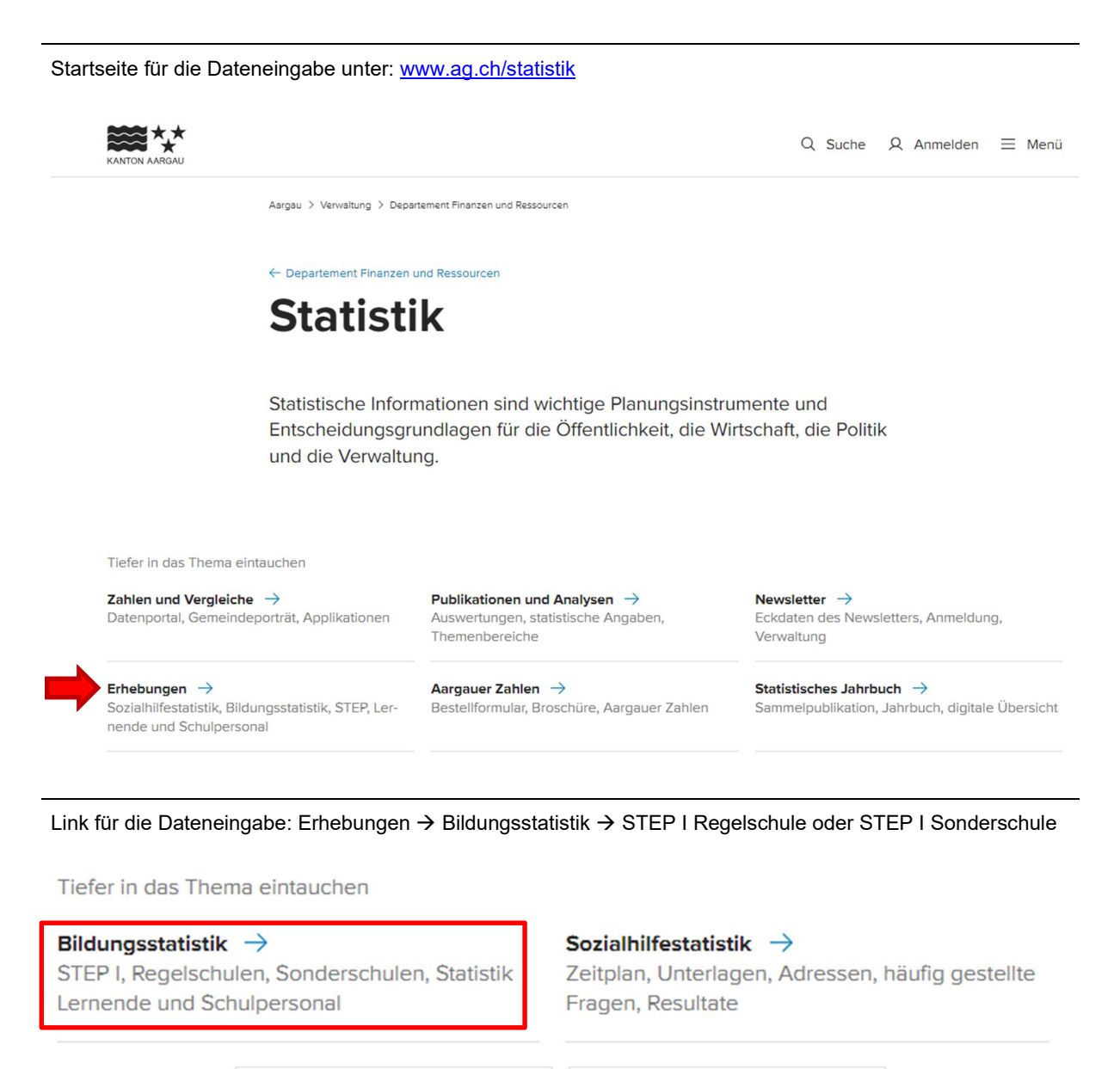

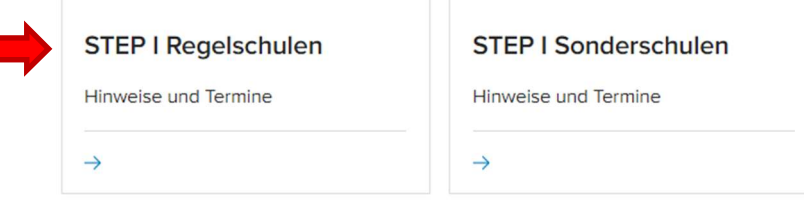

# Zugang zur Dateneingabeplattform:

| 🖸 Dateneingabe STEP I Regelschulen  |
|-------------------------------------|
| ☐ Dateneingabe STEP I Sonderschulen |

# Anmeldung Benutzerkonto (Login gemäss Brief)

| - | Anmeldung<br>Nutzen Sie rund um die Uhr elektronische<br>Dienstleistungen der kantonalen Verwaltung.<br>E-Mail oder ID* |
|---|----------------------------------------------------------------------------------------------------|
|   | Weiter                                                                                                    |
|   | Anmeldung                                                                                                    |
| - | Passwort*                                                                                                    |
|   | Anmelden                                                                                                    |
|   | → Passwort vergessen?<br>→ Weitere Informationen und Hilfe                                                              |

Schulart- und Klassenauswahl

| Startseite Ka     | nton Aargau                      |   |  |        |
|-------------------|----------------------------------|---|--|--------|
| KANTON            | nStep                            |   |  | Logout |
| Klassen           | auswahl                          |   |  |        |
| Mandant           | Regelschule                      | ~ |  |        |
| Kreisschule       | Kreisschule Aarau-Buchs          | ~ |  |        |
| Gemeinde          | Aarau                            | ~ |  |        |
| Schulart          | Bezirksschule                    | ~ |  |        |
| Klassenlehrperson | Bitte auswählen                  | ~ |  |        |
|                   | Auswählen Eingabestatus anzeigen |   |  |        |

#### Klassenliste

Klassenliste

| « ZI | urück zur Klassenausw | vahl |                   |                 |            |              |              |             |
|------|-----------------------|------|-------------------|-----------------|------------|--------------|--------------|-------------|
| Neu  | en Schüler anlegen    | Klas | ssenliste drucken | Liste speichern |            |              |              |             |
|      | Name                  |      | Vorname           |                 | Geschlecht | Geburtsdatum | Nationalität | ASL erfasst |
| ×    | Abollo                |      | Cino              |                 | Weiblich   | 02.12.2005   | Schweiz      |             |
| ٠    | Abum                  |      | Manuela           |                 | Weiblich   | 11.11.2004   | Schweiz      |             |
| •    | Bianchi               |      | Lea               |                 | Weiblich   | 11.12.2000   | Schweiz      |             |

## Anschlusslösung erfassen

|                                      | vorhame                                                                                                    | Geschlecht                                                                                                    | Geburtsdatum                                                                                                    | Nationalität              | ASL erfasst                  |
|--------------------------------------|----------------------------------------------------------------------------------------------------|----------------------------------------------------------------------------------------------------|----------------------------------------------------------------------------------------------------|---------------------------|------------------------------|
| Bianch                               | i Lea                                                                                                    | Weiblich                                                                                                    | 11.12.2000                                                                                                    | Schweiz                   |                              |
| nschlusslös                          | ung Schülerdaten                                                                                                    |                                                                                                    |                                                                                                    |                           |                              |
| Abbrechen<br>Müller<br>Rey<br>Strebe | Mittelschule<br>Gymnasium<br>Wirtschaftsmittels<br>Fachmittelschule<br>Informatikmittels<br>Berufliche Grundt<br>mit Eidg. Fähigkei<br>mit Eidg. Fähigkei<br>Praktische Ausbilt<br>Brückenangebot/2<br>Schulisches oder<br>Gestalterischer Vt<br>Sprachaufenhalt<br>Brückenangt-Land<br>Privates Brückena<br>Motivationssemes<br>Regionale HPS-W<br>Verbieb in der Vo | chule (WMS)<br>(FMS)<br>hule (IMS)<br>bidung<br>itszeugnis und Berufsmatur<br>itszeugnis (EFZ)<br>test (EBA)<br>5<br>dung nach INSOS<br>Zwischenlösung<br>kombiniertes Angebot an d<br>orkurs (offentliches oder pri<br>(schulisches oder kombinie<br>enhof<br>angebot, privates Vorbereit<br>iter SEMO<br>/erkstufe<br>liksschule | itat (definitiv/provisorisch)<br>er Kantonalen Schule für Berufsbildun<br>vates Angebot)<br>rrtes Angebot, Au-Pair, Praktikum)<br>ungsangebot (Bsp. Nowesa) | g nweiz<br>nweiz<br>nweiz |                              |
|                                      | Repetition mit Sch<br>Repetition ohne S                                                                                                    | nultypenwechsel<br>Schultypenwechsel                                                                                                    |                                                                                                    |                           | Seite drucken \land nach obe |

# Kontrolle ob Anschlusslösung erfasst wurde

|   | Name    | Vorname | Geschlecht | Geburtsdatum | Nationalität | ASL erfasst |
|---|---------|---------|------------|--------------|--------------|-------------|
| • | Bianchi | Lea     | Weiblich   | 11.12.2000   | Schweiz      |             |

Schülerdaten ansehen/ändern (erstellen oder löschen)

| euen Schüler an                                                     | legen Klassenliste                                                              | drucken Liste speichern                     |                                                                                                    |                                                   |             |
|---------------------------------------------------------------------|---------------------------------------------------------------------------------|---------------------------------------------|----------------------------------------------------------------------------------------------------|---------------------------------------------------|-------------|
| Name                                                                | Vorname                                                                         | Geschlecht                                  | Geburtsdatum                                                                                                    | Nationalität                                      | ASL erfasst |
| Bianchi                                                             | Lea                                                                             | Weiblich                                    | 11.12.2000                                                                                                    | Schweiz                                           |             |
| nschlusslösung                                                      | Schülerdaten                                                                    |                                             |                                                                                                    |                                                   |             |
| Maria                                                               | Tes Lore -                                                                      |                                             |                                                                                                    |                                                   |             |
| Name*                                                               | Bianchi                                                                         |                                             |                                                                                                    |                                                   |             |
|                                                                     |                                                                                 |                                             |                                                                                                    |                                                   |             |
| Vorname*                                                            | Lea                                                                             |                                             | Ä än                                                                                                    |                                                   |             |
| Vorname*                                                            | Lea                                                                             |                                             | 📃 👍 Än                                                                                                    | derungen vor                                      | nehmen      |
| Vorname*<br>Geschlecht*                                             | Lea<br>Weiblich                                                                 |                                             | An 🗸                                                                                                    | derungen vor                                      | nehmen      |
| Vorname*<br>Geschlecht*                                             | Lea<br>Weiblich<br>11.12.2000                                                   | Dest                                        | An                                                                                                    | derungen vor                                      | nehmen      |
| Vorname*<br>Geschlecht*<br>Seburtsdatum*<br>Nationalität            | Lea<br>Weiblich<br>11.12.2000                                                   | Best                                        | ehender Schül                                                                                                    | derungen vor<br>ler löschen                       | nehmen      |
| Vorname*<br>Geschlecht*<br>ieburtsdatum*<br>Nationalität:           | Lea<br>Weiblich<br>11.12.2000<br>Schweiz                                        | Best                                        | ehender Schül                                                                                                    | derungen vor<br>Ier löschen                       | nehmen      |
| Vorname*<br>Geschlecht*<br>eburtsdatum*<br>Nationalität:            | Lea<br>Weiblich<br>11.12.2000<br>Schweiz<br>Schüler speichern                   | Best<br>Schüler löschen Abb                 | <ul> <li>An</li> <li>ehender Schül</li> <li>rechen</li> </ul>                                                                                                    | derungen vor<br>Ier löschen                       | nehmen      |
| Vorname*<br>Geschlecht*<br>ieburtsdatum*<br>Nationalität:           | Lea<br>Weiblich<br>11.12.2000<br>Schweiz<br>Schüler speichern                   | Schüler löschen Abb                         | ehender Schül                                                                                                    | derungen vor<br>Ier löschen                       | nehmen      |
| Vorname*<br>Geschlecht*<br>ieburtsdatum*<br>Nationalität:<br>Müller | Lea<br>Weiblich<br>11.12.2000<br>Schweiz<br>Schüler speichern                   | Schüler löschen Abb                         | An An An ehender Schül rechen 11.06.1999                                                                                                    | derungen vor<br>Ier löschen                       | rnehmen     |
| Vorname*<br>Geschlecht*<br>Geburtsdatum*<br>Nationalität:           | Lea<br>Weiblich<br>11.12.2000<br>Schweiz<br>Schüler speichern                   | Schüler löschen Abb                         | An<br>An<br>An<br>An<br>An<br>An<br>An<br>An<br>An<br>An                                                                                                    | derungen vor<br>ler löschen                       | nehmen      |
| Vorname* Geschlecht* Seburtsdatum* Nationalität: Müller Rey         | Lea<br>Weiblich<br>11.12.2000<br>Schweiz<br>Schüler speichern<br>Lukas<br>Sofia | Schüler löschen Abb<br>Mannlich<br>Weiblich | Contraction of the second second | derungen vor<br>ler löschen<br>schweiz<br>schweiz | rnehmen     |

### Neuer Schüler erstellen

| cc zurück<br>ügen Sie der Kla | asse eine/n neue/n Schüler/in hinzu. |          |  |
|-------------------------------|--------------------------------------|----------|--|
|                               |                                      |          |  |
| Name:                         |                                      |          |  |
| Vorname:                      |                                      |          |  |
| Geschlecht:                   | Bitte auswählen                      | ~        |  |
| Geburtsdatum:                 | Bsp.: 01.05.2014                     | 0        |  |
| Nationalität:                 | Bitte wählen                         | <b>~</b> |  |
|                               | Ontoles with an 7 with the           |          |  |

### Klassenliste anzeigen lassen

| Mandant  | Regelschule                      |   |  |  |
|----------|----------------------------------|---|--|--|
| Gemeinde | keine                            | ~ |  |  |
| Schule   | Aarau                            |   |  |  |
| Schulart | Bezirksschule                    |   |  |  |
| Klasse   | Christine Müller                 |   |  |  |
|          | Auswählen Eingabestatus anzeigen |   |  |  |

## Übersicht Klassenliste (Sind alle Schüler/innen erfasst?)

| zurück       |                     |                        |              |              |                               |
|--------------|---------------------|------------------------|--------------|--------------|-------------------------------|
| izeige der k | Jassenliste mit der | erfassten Anschlusslös | ungen.       |              |                               |
| Name         | Vorname             | Geschlecht             | Geburtsdatum | Nationalität | Anschlusslösung               |
| Bianchi      | Lea                 | Weiblich               | 11.12.2000   | Schweiz      | Gymnasium                     |
| Müller       | Lukas               | Männlich               | 11.06.1999   | Schweiz      | Wirtschaftsmittelschule (WMS) |
| Rey          | Sofia               | Weiblich               | 08.03.2000   | Schweiz      | Wirtschaftsmittelschule (WMS) |
| Strebel      | Noah                | Männlich               | 09.09.2000   | Schweiz      | Informatikmittelschule (IMS)  |

Statusliste (Haben alle erfassten Schüler/innen eine Anschlusslösung?)

| tatusliste                           |                                 |          |        |          |
|--------------------------------------|---------------------------------|----------|--------|----------|
| zurück                               |                                 |          |        |          |
|                                      |                                 |          |        |          |
| zeige der nicht erfasste             | en Anschlusslösungen.           |          |        |          |
| zeige der nicht erfasste             | en Anschlusslösungen.           |          |        |          |
| nzeige der nicht erfasst<br>Gemeinde | en Anschlusslösungen.<br>Schule | Schulart | Klasse | Fehlende |

### Korrektes Ausloggen

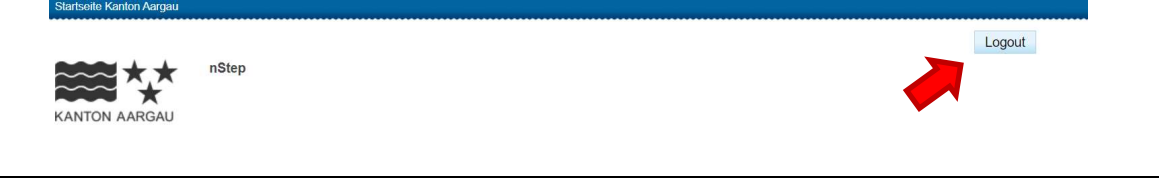

April 2025